|      | ES Client(Q) v8.21 : N | ly ILS : [mode=Z]     |                                                        | 🛛                      |
|------|------------------------|-----------------------|--------------------------------------------------------|------------------------|
| Helt | Subnik Quk Functions   | Commentes             |                                                        |                        |
| -    |                        | 2                     | • () « » it s 🔅                                        | (2) (X)                |
|      |                        |                       |                                                        |                        |
|      | 1.Velues 2Detail       |                       |                                                        |                        |
|      | 1 -                    |                       |                                                        |                        |
|      |                        |                       |                                                        |                        |
|      |                        |                       |                                                        |                        |
|      |                        |                       | Transaction Description System Day                     | 1527634451             |
|      | FINANCIALS             |                       | Nikon En-ell Battery                                   |                        |
|      | Ontereit               | 0.00                  |                                                        |                        |
|      | Connited               | 0.00                  | zi v                                                   | Change View            |
|      | Actual                 | 42.59                 |                                                        | TexView                |
|      | Trust                  | 0.00                  | TRANSACTION VIEW                                       |                        |
|      | Invest                 | 0.00                  |                                                        |                        |
|      | Meno                   | 0.00                  | Accounting View actual                                 | GoTo Reversals         |
|      | FOREX                  |                       | 10-10-10 EXPENSES: GENERAL 42.59                       | Goto UNpost            |
|      | Onterest               | 0.00                  | 1D-DO-GD-21 STORES CONTROL [3] : PRIVATE LEDGER -42.59 |                        |
|      | Connited               | 0.00                  | 114 2001520-01 MENOR EN-EDT DWIJENE                    | 25                     |
|      | Actual                 | 0.00                  | 0.00                                                   | 50                     |
|      | Forex Rate             |                       |                                                        | Stack the Transaction  |
|      | Currency LICEL         | R                     |                                                        | Key transhere, for     |
|      | PHYSICALS              |                       |                                                        | later retrieval        |
|      | OnliGty                | 0.00                  |                                                        |                        |
|      | Con Gty                | 0.00                  |                                                        | P.                     |
|      | Act Gty                | 1.00                  |                                                        |                        |
|      | Trust Gty              | 0.00                  |                                                        | Print this Transaction |
|      | Invest Gty             | 0.00                  |                                                        |                        |
|      | Further Transaction    | Drills                | 5 2                                                    |                        |
|      | >>> Links              | Debit                 | Amount Credit                                          | <u> </u>               |
|      | 1 1527634451           | 10-10-10-10 EXPENSES: | GENERAL 42.59 300723D-01 NIKON EM-ELI EATTERY          |                        |
|      |                        |                       |                                                        |                        |
|      |                        |                       |                                                        |                        |
|      |                        |                       |                                                        |                        |
| E    |                        |                       |                                                        | •                      |
|      | Mex Pre                |                       |                                                        |                        |

Slide notes: During any Account Drill, while accessing Transactions, we can stack the Keys of these Transactions for later retrieval. Just click on the Stacking function.

| Subnik Quit Functions | Connends                              |                                  |                    |                     |                    |
|-----------------------|---------------------------------------|----------------------------------|--------------------|---------------------|--------------------|
|                       | · · · · · · · · · · · · · · · · · · · | 🌒 🕖 « 🖇                          | - IT               | 0                   |                    |
| 1.Values 2.Detail     |                                       |                                  |                    | key has been        | dacked             |
|                       |                                       |                                  |                    |                     |                    |
|                       |                                       | Transaction Description          |                    | System Kar          | x 1527634451       |
| FINANCIALS            |                                       | Wikon En-ell Battery             |                    | ~                   |                    |
| Onlered               | 0.00                                  |                                  |                    |                     |                    |
| Connited              | 0.00                                  |                                  |                    | <u> </u>            | Change V           |
| Actual                | 42.59                                 |                                  |                    |                     | TextV              |
| Trust                 | 0.00                                  | TRANSAC                          | TION VIEW          |                     |                    |
| Invest                | 0.00                                  | IRANGAC                          | TION VIEW          |                     |                    |
| Meno                  | 0.00                                  | Accounting View                  |                    | actual              | <b>BoTo Revers</b> |
| FOREX                 |                                       | 10-10-10-10 EXPENSES: GENERAL    |                    | 42.59               | Gate UNp           |
| Onterest              | 0.00                                  | 10-00-00-21 STORES CONTROL [3] : | PRIVATE LEDGER     | -42.59              |                    |
| Connitted             | 0.00                                  | 110 3007230-01 MIRON EN-ELL BAT  | 1EM6               |                     | 01                 |
| Actual                | 0.00                                  |                                  |                    | 0.00                | 50                 |
| Forex Bate            |                                       |                                  |                    |                     | Stack the Transa   |
| Currency LOCAL        | B                                     |                                  |                    |                     | Key from here      |
| PHYSICALS             |                                       |                                  |                    |                     | later retriev      |
| Onligty               | 0.00                                  |                                  |                    |                     |                    |
| Con Gty               | 0.00                                  |                                  |                    |                     |                    |
| Act Gty               | 1.00                                  |                                  |                    |                     |                    |
| Trust Gty             | 0.00                                  |                                  |                    |                     | Print this Transa  |
| Invest Gty            | 0.00                                  |                                  |                    | × .                 |                    |
| Further Transaction D | hills                                 |                                  |                    | 2                   |                    |
| 335 Links             | Debit                                 | Amount                           | Credit             |                     |                    |
| 1 1527634451          | 10-10-10-10 EXPENSE                   | 5: GENERAL                       | 42.59 3007230-01 8 | URIN EN-ETI PALLEBA |                    |
|                       |                                       |                                  |                    |                     |                    |
|                       |                                       |                                  |                    |                     |                    |
|                       |                                       |                                  |                    |                     |                    |
|                       |                                       |                                  |                    |                     |                    |

Slide notes: At the top right we can see a message that the Key has been stacked.

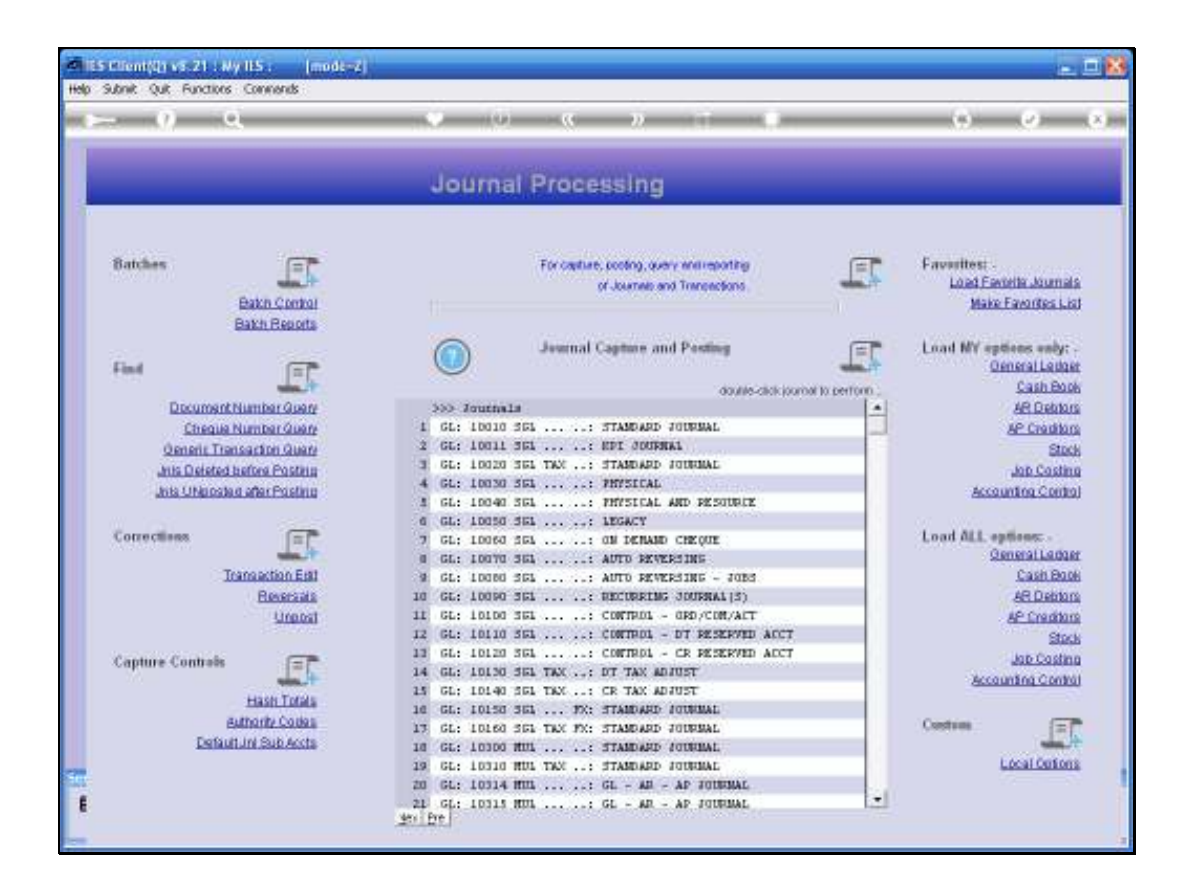

Slide notes: When we have 1 or more Keys on the stacker, we can use them on any system Transaction Screen where the Key is required, for example, with Transaction Queries, Reversals and Unpost functions.

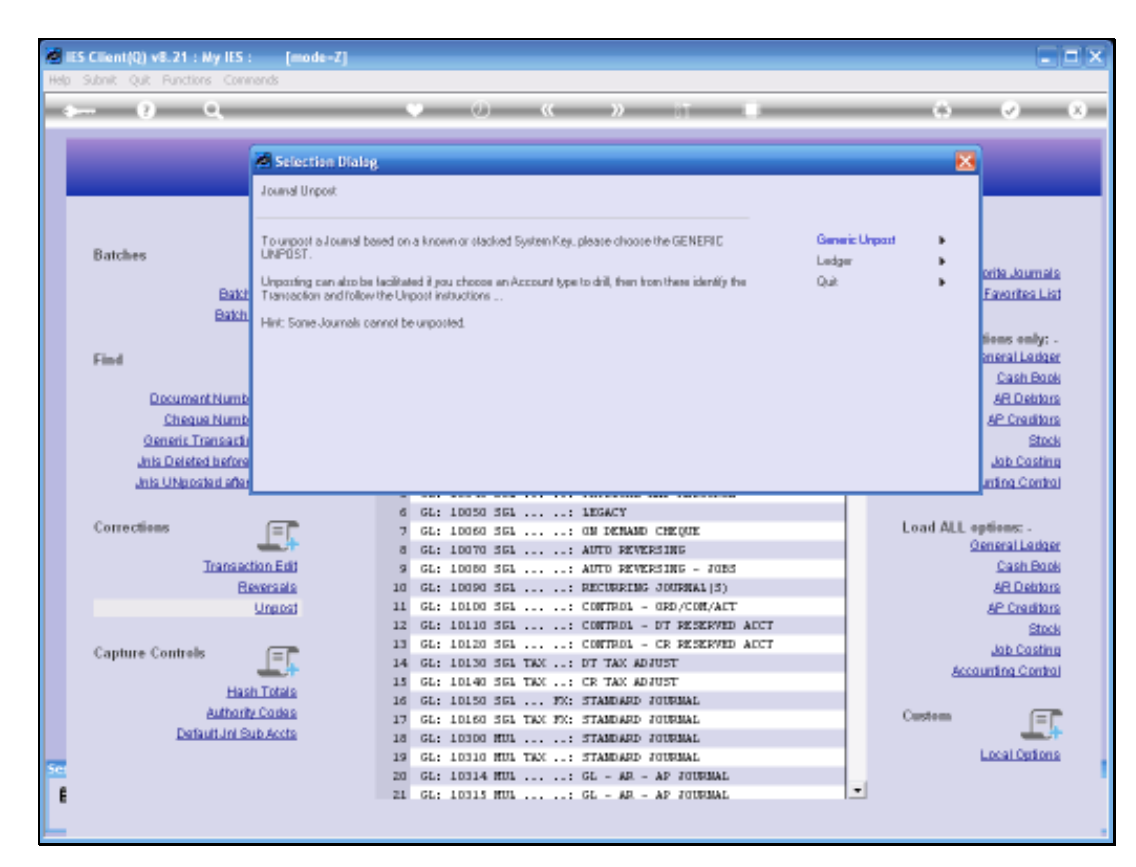

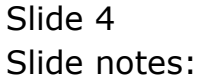

| - 9 Q                                                                                                    |              | 0 0 0 0 0 0 0 0 0 0 0 0 0 0 0 0 0 0 0     |                                         | (4) (2)               |
|----------------------------------------------------------------------------------------------------|--------------|-------------------------------------------|-----------------------------------------|-----------------------|
|                                                                                                    |              |                                           |                                         |                       |
|                                                                                                    | Jour         | al Processing                             |                                         |                       |
|                                                                                                    | Charlen (    | ter e recentre                            |                                         |                       |
|                                                                                                    |              |                                           |                                         |                       |
| Batches (=)*                                                                                                    |              | For capture, pooling, overy write-porting | F                                       | Favorites: .          |
|                                                                                                    |              | of Journels and Transactions              | and the second                          | Load Favorite Journal |
| Bakn Control                                                                                                    |              |                                           |                                         | Make Favorites Lis    |
| Bakh Reports                                                                                                    |              |                                           |                                         |                       |
|                                                                                                    |              | Journal Capture and Posting               | E                                       | Load MY options only: |
| Find Int                                                                                                    |              |                                           | -                                       | Oeneral Ledge         |
| and the second second se |              | double-cikik ju                           | under to perform ;                      | Cash Boo              |
| Document Number Query                                                                                                    | >>> Jours    | hala                                      | 1                                       | AR Debtor             |
| Cheque Number Query                                                                                                    | 1 GL: 100    | 10 SGL: STANDARD JOURNAL                  |                                         | AP Creditor           |
| Generic Transactori Quary                                                                                                    | 2 GL: 100.   | LL SEL: EPI JOURNAL                       |                                         | Stoc                  |
| Juis Deleted before Postela                                                                                                    | 3 GE: 100:   | 20 SEL TAX: STANDARD JODRMAL              |                                         | Job Costin            |
| Jois UNposted after Posting                                                                                                    | 4 GL: 100    | SO SEL: PHYSICAL                          |                                         | Accounting Control    |
|                                                                                                    | 1 GL: 100-   | 40 SGL: PHYSICAL AND PESCORCE             | _                                       |                       |
| Corrections                                                                                                    | 7 61 100     | A SEA AN TABANA CHAOTE                    |                                         | Load ALL entires:     |
|                                                                                                    | a GL: 100    | A ANT PRIME                               |                                         | GeneralLadge          |
| Transaction Erst                                                                                                    | # GL: 100    | NO SEL AUTO REVERSING - JOBS              |                                         | Cash Boo              |
| Reversals                                                                                                    | 10 GL: 1001  | 0 361: RECORRENG JOURNAL(S)               |                                         | AR Debton             |
| Unpost                                                                                                    | 11 GL: 1011  | 00 361: CONTROL - ORD/COM/ACT             |                                         | AP Creditor           |
| 11-14-14-14                                                                                                    | 12 GL: 101:  | 10 SEL:: CONTROL - DT RESERVED ACC        |                                         | Stoc                  |
| Cantura Controls                                                                                                    | 13 GL: 1013  | 10 SEL: CONTROL - CR RESERVED ADD         | r i i i i i i i i i i i i i i i i i i i | Job Costin            |
| Cupine contrast                                                                                                    | 14 GL: 101   | SG JEL TAX: DT TAX ADJUST                 |                                         | Accounting Control    |
| Hash Totals                                                                                                    | 15 GL; 101-  | 40 SEL TAX: CR TAX ADJUST                 |                                         |                       |
| Authorite Codes                                                                                                    | 10 GL: 101:  | SU SEL FX: STANDARD JOURNAL               |                                         | (Contract) (777       |
| Technit, ini Sub Archi                                                                                                    | 13 GL: 1014  | SO SEL TAX FX: STANDARD JUDRMAL           |                                         | Contrast [2]          |
| E-ROMALIZE ASSECTATE                                                                                                    | 10 GL: 103   | OO WOL: STANDARD FOURIAL                  |                                         | Local Centres         |
| on Treat Terry working in 129 BUSINESS                                                                                                    | iesbusiness) | III. HILL TAX; STANDARD SOTHWAL           |                                         | Ebear certor.         |

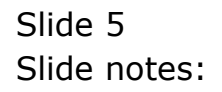

| - 0 9                     |      | • 0              | ··· >>  | - IT   | 0        | <ul> <li>Image: A second second s</li></ul> |
|---------------------------|------|------------------|---------|--------|----------|----------------------------------------------------------------------------------------------------|
| 1 Values 2Detail          |      |                  |         |        |          |                                                                                                    |
| Bystein Key               |      |                  |         |        |          |                                                                                                    |
| Standard UNpost: -        |      | Transaction Desc | ription |        |          |                                                                                                    |
| FINANCIALS                |      |                  |         |        | <u>^</u> |                                                                                                    |
| Onterest                  | 0.00 |                  |         |        |          | Retrieve Key                                                                                                    |
| Connitteri                | 0.00 | × .              |         |        |          |                                                                                                    |
| Actual                    | 0.00 |                  |         |        |          |                                                                                                    |
| Trust                     | 0.00 |                  |         |        |          |                                                                                                    |
| Invest                    | 0.00 |                  |         |        |          |                                                                                                    |
| Meno                      | 0.00 | Accounting View  |         |        |          |                                                                                                    |
| FOREX                     | 0.00 |                  |         |        | <u>^</u> | Change V                                                                                                    |
|                           | 0.00 |                  |         |        |          |                                                                                                    |
| Connetes                  | 0.00 |                  |         |        |          | Texty                                                                                                    |
|                           |      |                  |         |        |          |                                                                                                    |
| Currence LOCKL R.         |      |                  |         |        |          | Unpost N                                                                                                    |
| PHYSICALS                 |      |                  |         |        |          |                                                                                                    |
| OniGty                    | 0.00 |                  |         |        |          |                                                                                                    |
| Con City                  | 0.00 |                  |         |        |          |                                                                                                    |
| Act Qty                   | 0.00 |                  |         |        |          |                                                                                                    |
| Trust Gty                 | 0.00 |                  |         |        |          |                                                                                                    |
| Invest Gty                | 0.00 |                  |         |        | × .      |                                                                                                    |
| Further Transaction Drill | s.   | 5                |         |        | 21       |                                                                                                    |
| >>> Links De              | bit  |                  | Ascunt  | Credit |          |                                                                                                    |
| 1                         |      |                  |         | 0.00   |          |                                                                                                    |
|                           |      |                  |         |        |          |                                                                                                    |
|                           |      |                  |         |        |          |                                                                                                    |

Slide notes: There's a hint from the system about this.

| s 6 d                      |                | • 0                               | « »                      |                                  |                 | 6 Ø        |
|----------------------------|----------------|-----------------------------------|--------------------------|----------------------------------|-----------------|------------|
| 1.Values 2Detail           |                |                                   |                          |                                  |                 |            |
| System Key                 |                |                                   |                          |                                  |                 |            |
| Standard UNpost: -         |                | Transaction Descri                | ption                    |                                  |                 |            |
| FINANCIALS                 |                |                                   |                          |                                  | 2               |            |
| Onlered                    | 0.00           |                                   |                          |                                  |                 | Retrieve H |
| Connited                   | 0.00           | <                                 |                          |                                  | X               |            |
| Actual                     | 0.00           |                                   |                          |                                  |                 |            |
| Trust                      | 0.00           |                                   |                          |                                  |                 |            |
| Invest                     | 0.00           | A                                 |                          |                                  |                 |            |
| CODEX                      | (              | Accounting view                   |                          |                                  |                 |            |
| Contract                   | It's Client    |                                   |                          |                                  | <u>8</u>        | Change     |
| Coonited                   | Please put for | us on the transaction (system)    | key field, then dbl-clid | k for lookup to retrieve a key f | ron the stacker | -          |
|                            | Hint: a key ca | n only be retrieved with this ine | thod if you have previ   | ously stacked it during a trans  | action drill    | La         |
| Forex Rate                 |                |                                   | OK                       |                                  |                 | Lines      |
| Currency LOCAL R.          |                |                                   |                          |                                  |                 | Subrea     |
| PHYSICALS                  |                |                                   |                          |                                  |                 |            |
| Onli Gty                   | 0.00           |                                   |                          |                                  |                 |            |
| Con Gty                    | 0.00           |                                   |                          |                                  |                 |            |
| Act Gty                    | 0.00           |                                   |                          |                                  |                 |            |
| Trust Gty                  | 0.00           |                                   |                          |                                  |                 |            |
| Invest Gty                 | 0.00           |                                   |                          |                                  | 4               |            |
| Further Transaction Drills | F              | 8                                 |                          |                                  | 21              |            |
| 555 Links Del              | at.            |                                   | Anount                   | Credit                           |                 |            |
|                            |                |                                   |                          | 0.00                             |                 |            |
|                            |                |                                   |                          |                                  |                 |            |
|                            |                |                                   |                          |                                  |                 |            |

Slide notes: So the directive is to just use the Lookup on the System Key field.

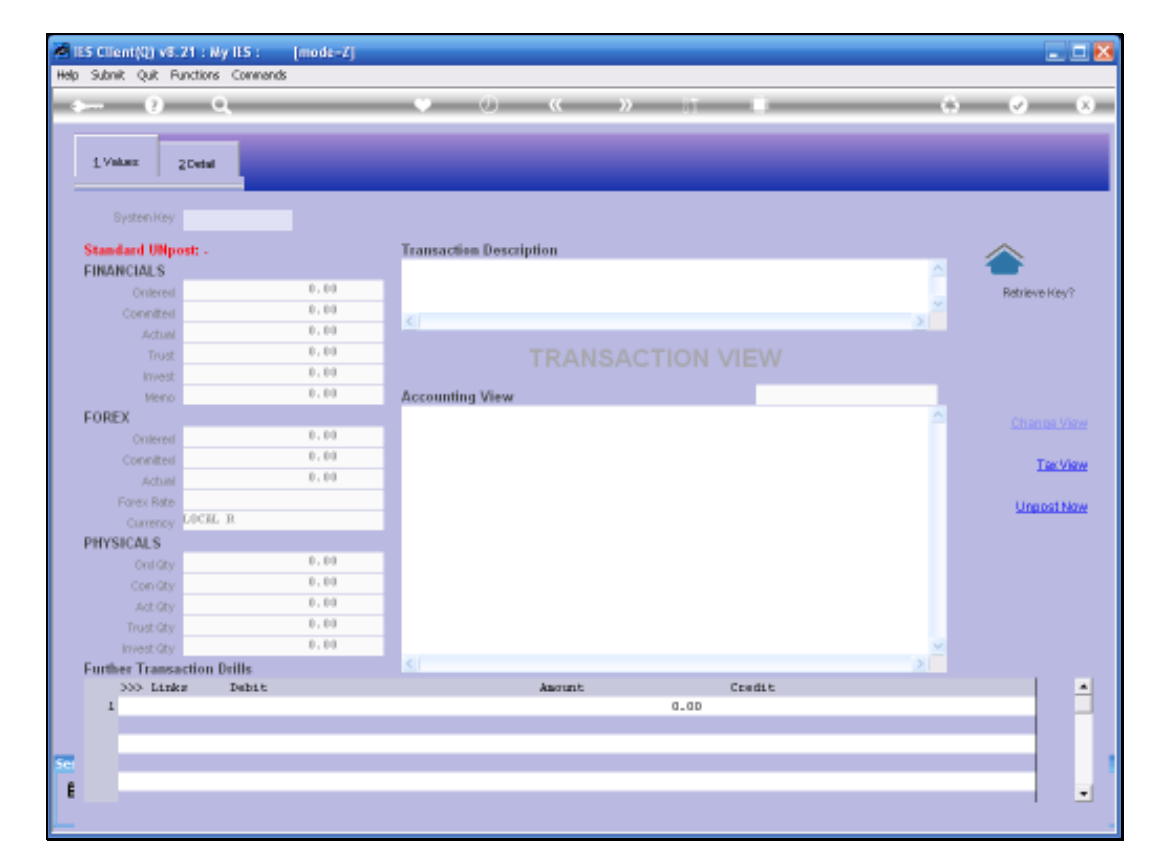

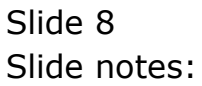

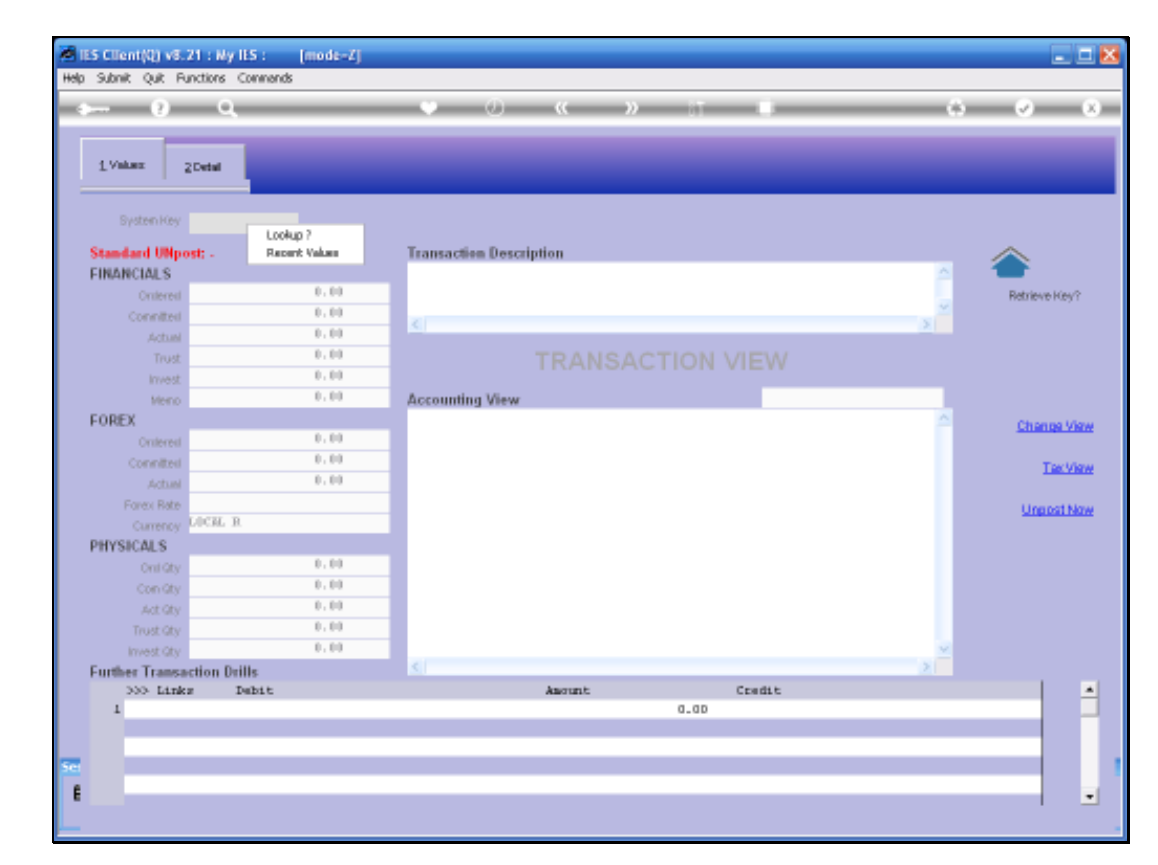

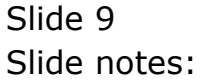

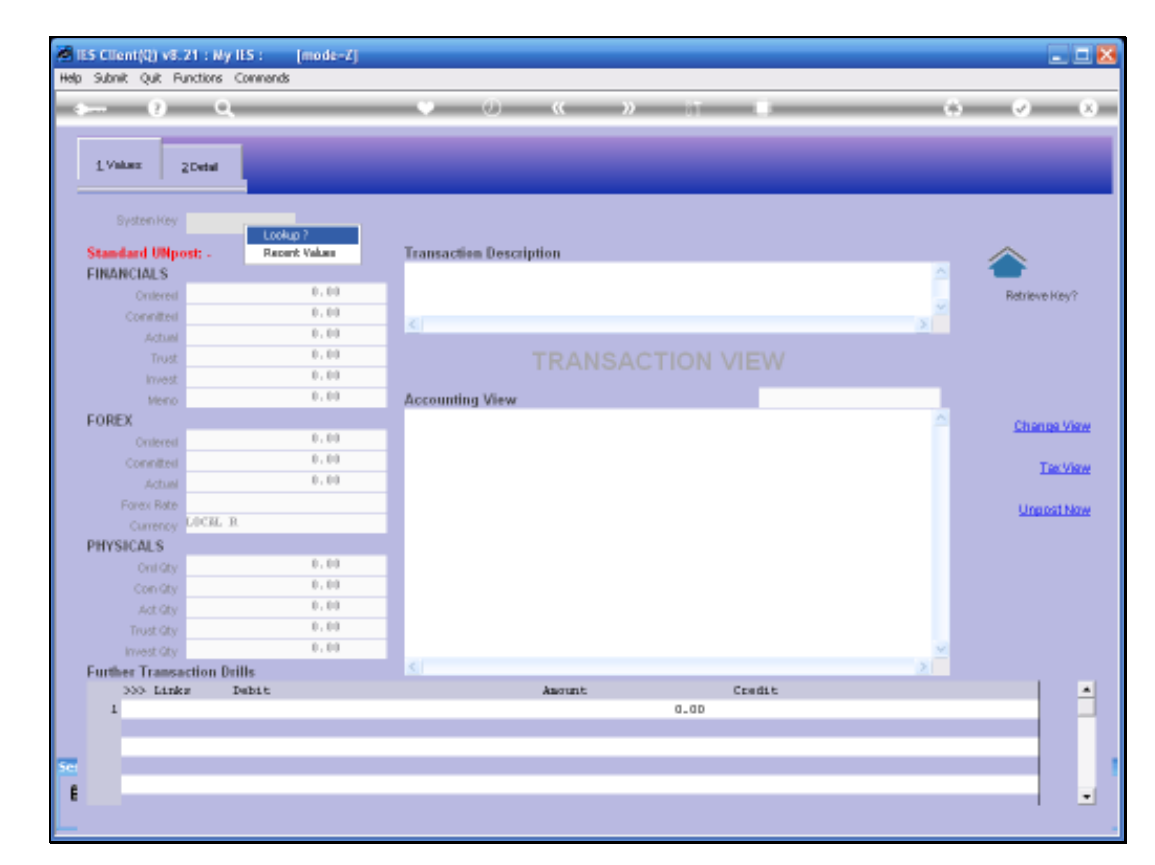

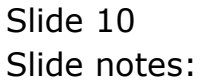

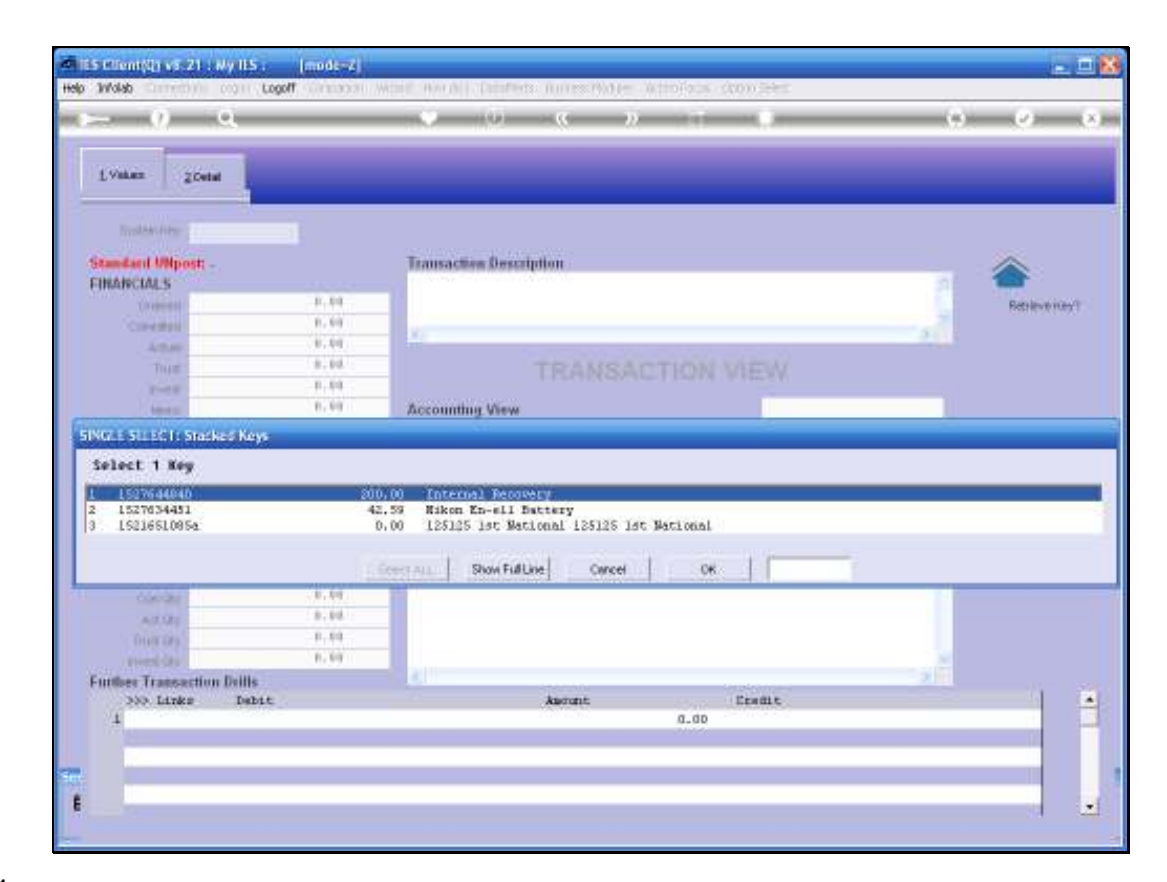

Slide notes: And if there are Keys available on the stacker, then we can select the option to apply.

| IES Client(Q) v8.21 : My<br>p. Subnik: Quit: Functions | ILS : [mode=Z]<br>Connends |                             |                                    |                  |                |                                                                                                    |
|--------------------------------------------------------|----------------------------|-----------------------------|------------------------------------|------------------|----------------|----------------------------------------------------------------------------------------------------|
| a (2) Q                                                |                            | • 0 «                       | » IT                               | . —              | 6              | <ul> <li>Image: A second second s</li></ul> |
| 1 Values 2 Detail                                      |                            | _                           | _                                  |                  |                |                                                                                                    |
| System Key 1521765                                     | 4451                       | Transaction Description     |                                    |                  |                | ~                                                                                                    |
| FINANCIALS                                             |                            | Nikon En-ell Battery        |                                    |                  | ~              | <b>*</b>                                                                                                    |
| Onlered                                                | 0.00                       |                             |                                    |                  |                | Retrieve Key?                                                                                                    |
| Connitted                                              | 0.00                       |                             |                                    |                  |                |                                                                                                    |
| Actual                                                 | 42.59                      |                             |                                    |                  |                |                                                                                                    |
| Trust                                                  | 0.00                       |                             |                                    |                  |                |                                                                                                    |
| Invest                                                 | 0.00                       |                             |                                    |                  |                |                                                                                                    |
| Merno                                                  | 0.00                       | Accounting View             |                                    |                  | actual         |                                                                                                    |
| FOREX                                                  |                            | 10-10-10-10 EXPENSES: GENER | 1.40                               |                  | 42.59          | Channe Vie                                                                                                    |
| Onterest                                               | 0.00                       | 1D-DO-OD-21 STORES CONTROL  | (3) : PRIVATE LEDGE<br>(1) RATIVEZ | p.               | -42.59         | Stratight Pro-                                                                                                    |
| Connited                                               | 0.00                       | TIV 3001230-01 RENOR ER-E   | TEL DALIENC                        |                  |                | Tortific                                                                                                    |
| Actual                                                 | 0.00                       |                             |                                    |                  | 0.00           |                                                                                                    |
| Forex Rate                                             |                            |                             |                                    |                  |                | Unpost No                                                                                                    |
| Currency LOCIL                                         | R.                         |                             |                                    |                  |                |                                                                                                    |
| PHYSICALS                                              |                            |                             |                                    |                  |                |                                                                                                    |
| OnliGty                                                | 0.00                       |                             |                                    |                  |                |                                                                                                    |
| Con Gty                                                | 0.00                       |                             |                                    |                  |                |                                                                                                    |
| Act Gty                                                | 1.00                       |                             |                                    |                  |                |                                                                                                    |
| Trust Qty                                              | 0.00                       |                             |                                    |                  |                |                                                                                                    |
| Invest Gty                                             | 0.00                       |                             |                                    |                  | ×              |                                                                                                    |
| Further Transaction D                                  | rills                      | 5.1                         |                                    |                  | 2              |                                                                                                    |
| 333 Links                                              | Debit                      | Ascurt                      | c                                  | redit            |                |                                                                                                    |
| 1 1527634451                                           | 10-10-10-10 EXPENSES:      | GENERAL                     | 42.59                              | 300723D-D1 NIKON | EB-ET1 PALLEBA | _                                                                                                    |
|                                                        |                            |                             |                                    |                  |                |                                                                                                    |
|                                                        |                            |                             |                                    |                  |                | _                                                                                                    |
|                                                        |                            |                             |                                    |                  |                |                                                                                                    |
|                                                        |                            |                             |                                    |                  |                |                                                                                                    |

Slide notes: And the Transaction will be retrieved.